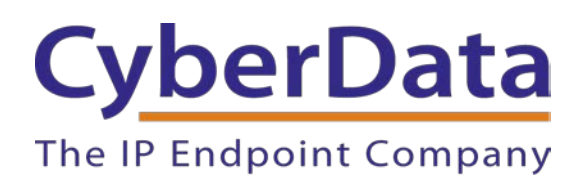

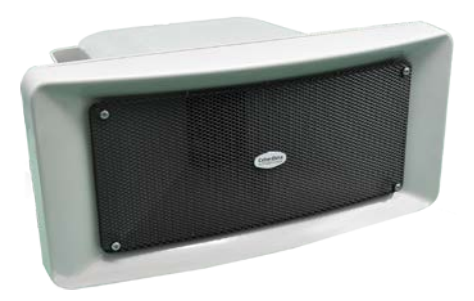

## *Zoom Configuration Guide: SIP IP66 Outdoor Horn*

Document Part # 931709D

**CyberData Corporation** 3 Justin Court Monterey, CA 93940 (831) 373-2601

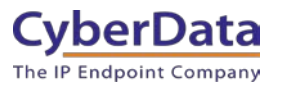

#### Zoom Configuration Guide: SIP IP66 Outdoor Horn Document # 931709D

#### COPYRIGHT NOTICE:

© 2021, CyberData Corporation, ALL RIGHTS RESERVED.

This configuration guide and related materials are the copyrighted property of CyberData Corporation. No part of this configuration guide or related materials may be reproduced or transmitted, in any form or by any means (except for internal use by licensed customers), without prior express written permission of CyberData Corporation. This configuration guide, and the products, software, firmware, and/or hardware described in this configuration guide are the property of CyberData Corporation, provided under the terms of an agreement between CyberData Corporation and recipient of this configuration guide, and their use is subject to that agreement and its terms.

DISCLAIMER: Except as expressly and specifically stated in a written agreement executed by CyberData Corporation, CyberData Corporation makes no representation or warranty, express or implied, including any warranty or merchantability or fitness for any purpose, with respect to this configuration guide or the products, software, firmware, and/or hardware described herein, and CyberData Corporation assumes no liability for damages or claims resulting from any use of this configuration guide or such products, software, firmware, and/or hardware. CyberData Corporation reserves the right to make changes, without notice, to this configuration guide and to any such product, software, firmware, and/or hardware.

OPEN SOURCE STATEMENT: Certain software components included in CyberData products are subject to the GNU General Public License (GPL) and Lesser GNU General Public License (LGPL) "open source" or "free software" licenses. Some of this Open Source Software may be owned by third parties. Open Source Software is not subject to the terms and conditions of the CyberData COPYRIGHT NOTICE or software licenses. Your right to copy, modify, and distribute any Open Source Software is determined by the terms of the GPL, LGPL, or third party, according to who licenses that software. Software or firmware developed by CyberData that is unrelated to Open Source Software is copyrighted by CyberData, subject to the terms of CyberData licenses, and may not be copied, modified, reverse-engineered, or otherwise altered without explicit written permission from CyberData Corporation.

TRADEMARK NOTICE: CyberData Corporation and the CyberData Corporation logos are trademarks of CyberData Corporation. Other product names, trademarks, and service marks may be the trademarks or registered trademarks of their respective owners.

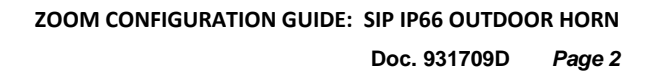

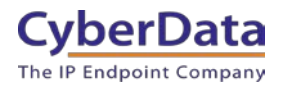

## **Revision Information**

- 9-27-19 Initial Release
- 1-31-20 Updated Device Type creation.
- 3-11-21 Updated for Zoom phone security update.
- 9-21-21 Updated for new provisioning process.

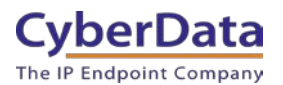

## **Table of Contents**

| Table of Contents                                                 | . 3 |
|-------------------------------------------------------------------|-----|
| 1.0 Setup Diagram                                                 | . 4 |
| 2.0 Test Setup Equipment                                          | . 5 |
| 3.0 Before You Start                                              | . 6 |
| 4.0 Configuration Procedure: Intercom/Paging Device               | . 7 |
| 5.0 Configuration Procedure: Setting up the Paging Extension      | 13  |
| 6.0 Configuration Procedure: Setting up the Nightringer extension | 21  |
| 7.0 Using the CyberData SIP Paging Amplifier in a Zoom system     | 29  |
| 7.1 Creating a Call queue                                         | 30  |
| 8.0 Contact CyberData Corporation                                 | 35  |

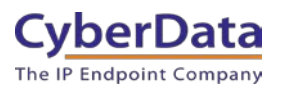

## 1.0 Setup Diagram

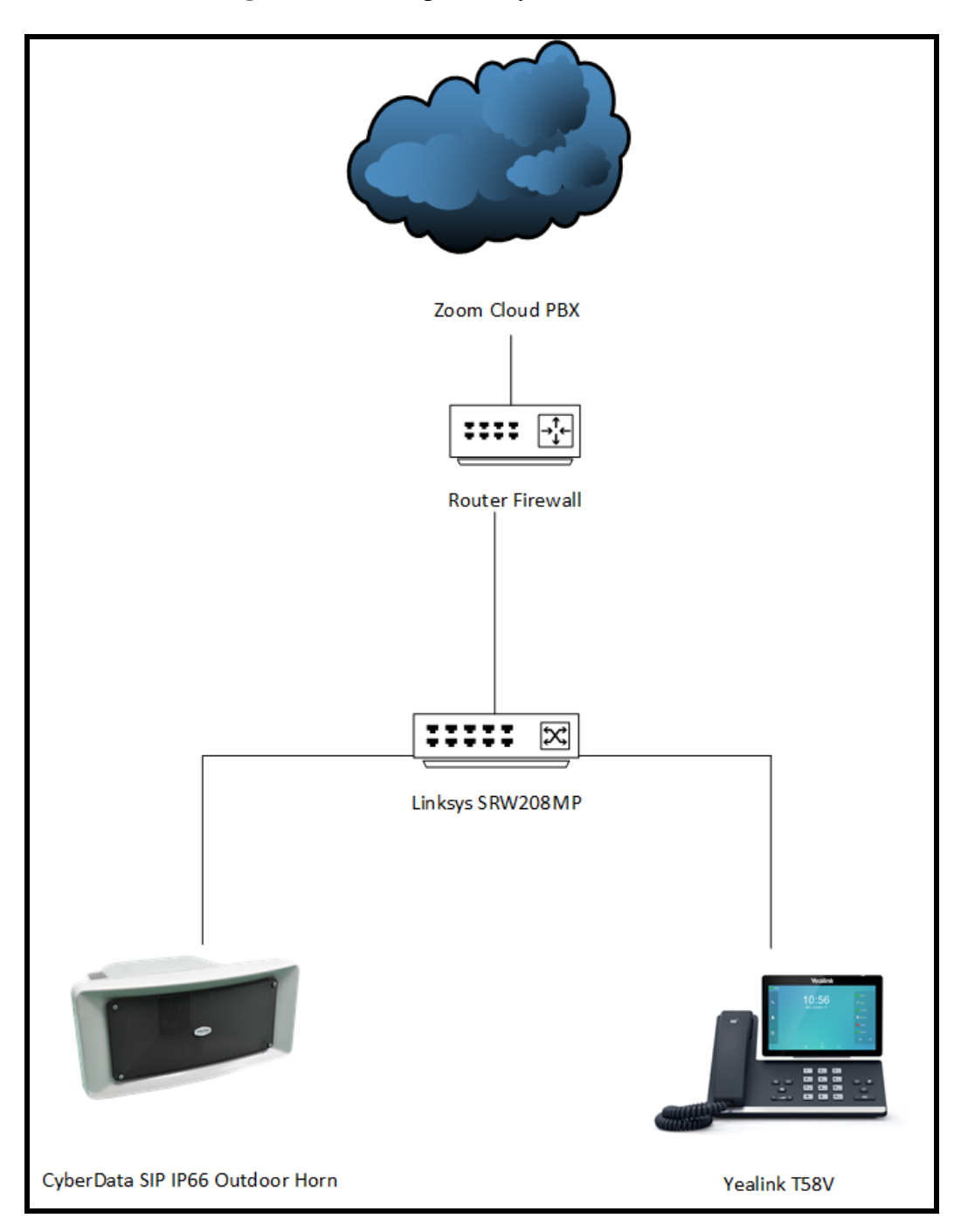

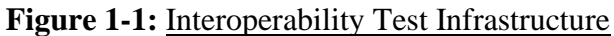

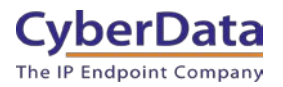

## 2.0 Test Setup Equipment

This section describes the products used for interoperability testing with Zoom.

#### Table 2-1: Setup Equipment

| EQUIPMENT                          | MODEL or PART NUMBER | FIRMWARE VERSION |
|------------------------------------|----------------------|------------------|
| CYBERDATA SIP IP66 OUTDOOR<br>HORN | 011457               | 12.2.0           |
| YEALINK                            | T58A                 | 58.83.3.6        |
| LINKSYS SWITCH                     | SRW208MP             |                  |

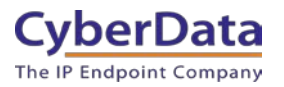

## 3.0 Before You Start

This configuration guide documents the integration process of a CyberData SIP IP66 Outdoor Horn.

#### **Network Advisories**

Zoom uses a Fully Qualified Domain Name (FQDN) for the SIP server and Outbound Proxy addresses. The CyberData SIP IP66 Outdoor Horn needs to perform a DNS A query to resolve the IP address of Zoom's Outbound Proxy FQDN. It is necessary to ensure the configured DNS server(s) have an A record for the Outbound Proxy address.

In addition, be sure to verify the following ports are available for the intercom to use:

- TCP 5060-5061, 5091 (SIP)
- UDP 10500 (RTP)

The horn will need to traverse the public internet in order to operate with Zoom in the cloud.

The horn's paging extension uses SIP port 5060 to receive SIP messages. The Nightringer extension uses SIP port 5061 to receive SIP messages. Both extensions will send SIP messages to port 5091, the port used by Zoom's Outbound Proxy.

SIP ports 5060-5061 and RTP port 10500 are the default values on all noted firmware levels.

Alternatively, SIP ports for the paging and Nightringer extension are configurable on the **SIP** page of the web interface.

The RTP port setting on the **SIP** page is used for both extensions.

The CyberData Discovery Utility can be used to locate CyberData devices on your network. You may download it from the following web address: https://www.cyberdata.net/pages/discovery

Note: DHCP addressing mode is enabled on default on all noted firmware levels.

#### **Product Documentation and Utilities**

Before you start, download the Operation and Quick Start guides from the intercom's product webpage:

SIP IP66 Outdoor Horn (011457) https://www.cyberdata.net/collections/sip/products/011457

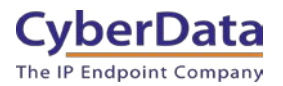

## 4.0 Configuration Procedure: Intercom/Paging Device

There are several different extension types that can be used on the Zoom platform. This guide provides instructions to register the CyberData SIP IP66 Outdoor Horn as an Intercom/Paging Device. See Zoom documentation for more details.

As of 9/26/2021 Zoom has released an update that changes how CyberData products register with Zoom as Zoom has moved to an auto provisioning process. This changes the "CyberData" brand of products for Common Area Phones. Products like the SIP Speaker will continue to be manually provisioned, which is a very simple process. Contact your Zoom account manager and request they enable "Other/Generic" common area phone type. This will allow manual configuration of the CyberData device. Please follow the steps below to configure the device.

If you run into issues please contact our support department.

1. Log into Zoom.

https://zoom.us/signin

#### Figure 4-1: Log into Zoom

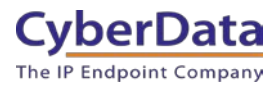

2. From the Profile page select the "Phone System Management" section and the 'Users & Rooms' subsection.

| AD | MIN                     |  |  |  |
|----|-------------------------|--|--|--|
|    | Dashboard               |  |  |  |
| >  | User Management         |  |  |  |
| >  | Room Management         |  |  |  |
| ~  | Phone System Management |  |  |  |
|    | Users & Rooms           |  |  |  |
|    | Auto Receptionists      |  |  |  |
|    | Call Queues             |  |  |  |
|    | Shared Lines            |  |  |  |
|    | Phone Numbers           |  |  |  |
|    | Phones & Devices        |  |  |  |
|    | Monitoring              |  |  |  |
|    | Logs                    |  |  |  |
|    | Company Info            |  |  |  |
| >  | Account Management      |  |  |  |
| >  | Advanced                |  |  |  |

Figure 4-2: Profile Landing Page

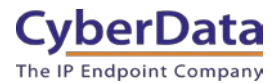

**3.** From the "Users & Rooms" page navigate to the common area phones tab.

*Note: The MAC address of the IP66 Horn will be required to create the phone.* 

| Figure 4-4: | Common Area Phones |
|-------------|--------------------|
| e           |                    |

| Users      | Zoom R | ooms   | Common Area Phones |  |
|------------|--------|--------|--------------------|--|
| Plan Detai | ls     |        |                    |  |
| Add        | Import | Export |                    |  |

**4.** From the Common Area Phones press the 'Add' Button to create a new phone to be used by the device.

#### Figure 4-5: Add Common Area Phone

| Users      | Zoom Rooms | Common Area Phones |
|------------|------------|--------------------|
| Plan Detai | ils        |                    |
| Add        |            |                    |

5. After clicking the Add button a Pop-up will appear that allows extension creation.

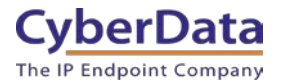

#### Figure 4-5: Phone Pop-up

| Add Common Area        | Phone                                     |
|------------------------|-------------------------------------------|
| Display Name           |                                           |
| Description (Optional) |                                           |
| Extension Number       | 846                                       |
| Package                | Zoom Phone Basic (Migrated) ③<br>Assign   |
| Country                | United States (+1)                        |
| Time Zone              | (GMT-7:00) Pacific Time (US and Canada) ~ |
| MAC Address            |                                           |
| Device Type            | Select Brand ~                            |
|                        | Select Model ~                            |
|                        |                                           |
|                        | Cancel Save                               |

- 6. Set the **Display Name** to the location of the horn.
- 7. Set the description as necessary
- 8. Adjust the Extension number of the phone as necessary.
- 9. Set the MAC Address of the device.
- **10.** Set the Device Type to **Other**.

*Note:* Adding the MAC Address will switch the device type to "Algo/CyberData" make sure the device type is set to "Other".

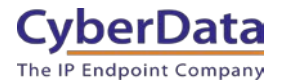

#### Figure 4-6: Phone Pop-up – Filled

| Add Common Area        | Phone                                     |        |      |  |
|------------------------|-------------------------------------------|--------|------|--|
| Display Name           | CyberData SIP IP66 Horn                   |        |      |  |
| Description (Optional) | Warehouse                                 |        |      |  |
| Extension Number       | 846                                       |        |      |  |
| Package                | Zoom Phone Basic (Migrated) (2)<br>Assign |        |      |  |
| Country                | United States (+1)                        | ~      | )    |  |
| Time Zone              | (GMT-7:00) Pacific Time (US and Canada)   | ~      | )    |  |
| MAC Address            | 00:20:f7:03:cc:f2                         |        |      |  |
| Device Type            | Other v                                   |        |      |  |
|                        | C                                         | Cancel | Save |  |

- 11. Click the **Save** button to create the Phone.
- **12.** Once saved the browser will redirect to the newly created extension's page
- **13.** Click on the Provision button at the bottom of the device's page.

#### Figure 4-7: Provision

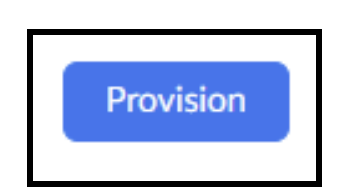

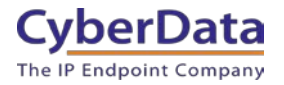

#### Figure 4-8: Provisioning Pop-up

| Provisionin                                                 | g                                                                                                    |
|-------------------------------------------------------------|----------------------------------------------------------------------------------------------------|
| MAC Address                                                 | 00-20-f7-03-cc-f2                                                                                                    |
| Device Type                                                 | Other                                                                                                    |
| You will need to e<br>to your manufact                      | enable TLS1.2 for SIP registration and enable SRTP for secure calling on your IP phone. Please refer<br>urer's instructions for these processes.                                                                  |
| You'll need following<br>Supported Devices to               | information for manual provisioning. For Algo/CyberData Paging/Intercom devices, see <u>Zoom Phone</u><br>o view the configuration guide.                                                                         |
| SIP Account 1:                                              | A                                                                                                    |
| 1. SIP Domain: 50                                           | 0882551.zoom.us                                                                                                    |
| 2. Outbound Prox                                            | xy: us01sip0h.ny.zoom.us:5091                                                                                                    |
| 3. User Name: 98                                            | 638997283928416257                                                                                                    |
| 4. Authorization I                                          | D: 204342171576                                                                                                    |
| 5. Password:                                                |                                                                                                    |
| Please download Dig<br>they are not in the tr               | giCert Global Root CA, DigiCert Global Root G2, DigiCert Global Root G3 and import to your IP phone if<br>rust list of the device.                                                                                |
| Note: Please note<br>provisioned in thi<br>depending on you | e that Zoom support team will not be able to troubleshoot or configure IP phones that are<br>is manner. Some Zoom Phone features may not work on manually provisioned phones. It may vary<br>ur desk phone model. |
|                                                             |                                                                                                    |
|                                                             | Close                                                                                                    |

- **14.** A popup will appear with manual provisioning information to setup the CyberData Intercom. Keep this popup open.
- **15.** Make sure to download all the certificates which will be needed for device configuration.

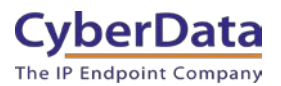

## 5.0 Configuration Procedure: Setting up the Paging Extension

If you are configuring through the web interface, use the following steps to login to the web interface of your CyberData device.

| CyberData Setting         | Zoom Provisioning Pop-up |
|---------------------------|--------------------------|
| Primary SIP Server        | SIP Domain               |
| Outbound Proxy            | Outbound Proxy           |
| Outbound Proxy Port       |                          |
| Primary SIP User ID       | User Name                |
| Primary SIP Auth ID       | Authorization ID         |
| Primary SIP Auth Password | Password                 |

| Table 5-1: | Setting | Name | correlation |
|------------|---------|------|-------------|
|            |         |      |             |

1. Click **Open Browser** from the CyberData Discovery Utility or point your browser to the CyberData device's IP address to access the Home Page of the web interface.

| CD Discovery Ut           | tility          |                          | _             |              |  |
|---------------------------|-----------------|--------------------------|---------------|--------------|--|
| Cyber[<br>The IP Endpoint | Data<br>Company | VoIP Discover<br>Utility |               |              |  |
| IP Address                | DHCP            | MAC Address              | Serial Number | Device Name  |  |
| 192.168.1.13              | Enabled         | 00:20:f7:03:cc:f2        | 324000844     | Outdoor Horn |  |
|                           |                 |                          |               |              |  |
| Discover                  | Open Browser    |                          |               | Quit         |  |

Figure 5-1: <u>CyberData Discovery Utility</u>

2. Enter the default credentials when prompted and click the Log In button.

<u>Username: admin</u> <u>Password: admin</u> CyberData Corporation 3 Justin Court, Monterey, CA 93940 <u>www.cyberdata.net</u> P 831.373.2601 | F 831.373.4193

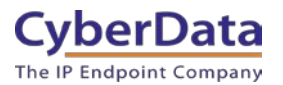

Figure 5-2: <u>Web Interface Login</u>

| Home                                                                                                | Device                                                                  | Network      | SIP                  | Multicast                         | SSL         | Audiofiles | Events      | Autoprov       | Firmware |
|----------------------------------------------------------------------------------------------------|-------------------------------------------------------------------------|--------------|----------------------|-----------------------------------|-------------|------------|-------------|----------------|----------|
|                                                                                                    | (                                                                       | Cybe         | erD                  | ata                               | Out         | doo        | r Ho        | rn             |          |
| Current Sta                                                                                         | atus                                                                    |              | Ad                   | min Settin                        | gs          |            | Import Se   | ettings        |          |
| Serial Number:<br>Mac Address:<br>Firmware Version:                                                 | 324000844<br>00:20:f7:03:cd<br>v12:2:0                                  | o:f2         | User<br>Pass<br>Conf | name: a<br>word:<br>irm Password: | dmin        |            | Choose File | lo file chosen |          |
| IP Addressing:<br>IP Address:<br>Subnet Mask:<br>Default Gateway:<br>DNS Server 1:<br>DNS Server 2: | DHCP<br>192.168.1.13<br>255.255.255.2<br>192.168.1.1<br>192.168.1.1     | 0            | Sa                   | ve Reboot                         | Toggle Help |            | Export So   | ettings        |          |
| SIP Mode:<br>Multicast Mode:<br>Event Reporting:<br>Nightringer:                                    | Enabled<br>Disabled<br>Disabled<br>Disabled                             |              |                      |                                   |             |            |             |                |          |
| Primary SIP Serve<br>Backup Server 1:<br>Backup Server 2:<br>Nightringer Server                     | r: Not registered<br>Not registered<br>Not registered<br>Not registered | nd<br>1<br>1 |                      |                                   |             |            |             |                |          |

**3.** From the Home tab press the 'Device' Tab.

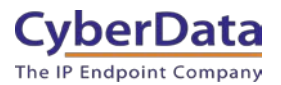

Figure 5-3: Device Tab

| Home                                                                                                    | Device                                                                                      | Network                                             | SIP                               | Multicast | SSL                                                   | Audiofiles                                                                | Events                 | Autoprov             | Firmware |
|----------------------------------------------------------------------------------------------------|---------------------------------------------------------------------------------------------|-----------------------------------------------------|-----------------------------------|-----------|-------------------------------------------------------|---------------------------------------------------------------------------|------------------------|----------------------|----------|
|                                                                                                    | (                                                                                           | Cybe                                                | erD                               | ata (     | Out                                                   | dooi                                                                      | r Ho                   | rn                   |          |
| Volume S<br>SIP Volume:<br>Multicast Volum<br>Ring Volume:<br>Volume Boost                                          | Settings (0<br>ne: 4<br>4<br>No Volume Bo                                                   | -9)                                                 |                                   |           | DTM<br>Require<br>Security<br>Enable                  | F Settings<br>Security Code:<br>/ Code:<br>Stored Message Pla             | yback J                |                      |          |
| Clock Se<br>Set Time with N<br>NTP Server:<br>Posix Timezonu<br>Periodically syn<br>Time update pe<br>Current Time: | ttings<br>NTP server on boo<br>e String (see man<br>nc time with serve<br>eriod (in hours): | ot:  north-america ual): PST8PDT,M3 er: 1 1 2:28:47 | a.pool.ntp.org<br>; 2.0/2:00:00,N | 111.1.0,  | Powe<br>802.3AT<br>Force 8<br>Auxiliar<br><b>Misc</b> | er Settings<br>Mode:<br>D2.3AT Mode (NOT r<br>y Power Supply:<br>Settings | N<br>recommended):<br> | ot detected. Disable | əd       |
|                                                                                                    |                                                                                             |                                                     |                                   |           | Device I<br>Beep or<br>Beep or<br>Disable             | Vame:<br>i Init:<br>i Page:<br>HTTPS (NOT recom                           | Outdoo                 | r Horn               |          |
| Test Audio<br>Save Reb                                                                                              | oot Toggle Hel                                                                              | lp                                                  |                                   |           |                                                       |                                                                           |                        |                      |          |

- 4. Check the box for "Set Time with NTP Server on Boot".
- 5. Change the NTP server if necessary.
- 6. Set the **Posix Timezone String** to the local area.

#### Note: See the operations manual for other time zone strings.

- 7. Check the box for "Periodically sync time with server".
- 8. Set the "Time update period (in hours)" to 1.
- 9. <u>Save.</u>
- **10.** Go to the SIP Tab.

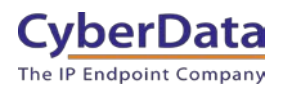

Figure 5-4: SIP Tab

| SIP Settings                          |                        |      | Nightringer Settings                   |                   |
|---------------------------------------|------------------------|------|----------------------------------------|-------------------|
| Enable SIP operation:                 | 2                      |      | Enable Nightringer:                    | 0                 |
| SIP Transport Protocol:               | TLS 🛩 NTP enabled      |      | SIP Server:                            | 10.0.0.253        |
| TLS Version:                          | 1.2 only (recommended) | ~    | Remote SIP Port:                       | 5060              |
| Verify Server Certificate:            |                        |      | Local SIP Port:                        | 5061              |
| Register with a SIP Server:           |                        |      | Outbound Proxy:                        |                   |
| Use Cisco SRS1:                       |                        | 1    | Outbound Proxy Port:                   | 0                 |
| Primary SIP Server:                   | 50882551.zoom.us       |      | User ID:                               | 241               |
| Primary SIP User ID:                  | 98638997283928416257   |      | Authenticate ID:                       | 241               |
| Primary SIP Auth ID:                  | 204342171576           |      | Authenticate D.                        |                   |
| Primary SIP Auth Password:            |                        |      | Representation Interval (in accorde)   | 200               |
| And the Aller of the                  |                        |      | Re-registration interval (in seconds): | 300               |
| Backup SIP Server 1:                  |                        |      |                                        |                   |
| Backup SIP User ID 1:                 |                        |      | RTP Settings                           |                   |
| Backup SIP Auth ID 1:                 |                        |      | BTB Bott (even): 10500                 |                   |
| Backup SIP Auth Password 1:           |                        |      | RTP Port (even). 10500                 |                   |
|                                       | 2                      | 1    | SPTR: 50                               |                   |
| Backup SIP Server 2:                  |                        |      | Enabled V                              |                   |
| Backup SIP User ID 2:                 |                        |      |                                        |                   |
| Backup SIP Auth ID 2:                 |                        |      | Call Disconnection                     |                   |
| Backup SIP Auth Password 2:           |                        |      | Terminate Call after delay:            |                   |
|                                       |                        |      | leminate can alter delay.              |                   |
| Remote SIP Port:                      | 5060                   | L 94 |                                        |                   |
| Local SIP Port:                       | 5060                   |      | Codec Selection                        |                   |
| Outbound Proxy:                       | us01sip0h.ny.zoom.us   |      | Force Selected Codec:                  |                   |
| Outbound Proxy Port:                  | 5091                   |      | Codec: PCMU (G.711                     | . u-law) 🗸        |
| Service and a contraction of          |                        |      |                                        | inerriterielm and |
| Disable rport Discovery:              |                        |      |                                        |                   |
| Buffer SIP Calls:                     |                        |      |                                        |                   |
| Re-registration Interval (in seconds) | . 360                  |      |                                        |                   |
| Unregister on Boot:                   |                        |      |                                        |                   |
| Keep Alive Period:                    | 10000                  |      |                                        |                   |

- **11.** Set the 'SIP Transport Protocol' to **TLS**.
- 12. Keep TLS version set to "1.2 Only (Recommended)".
- 13. Check the box for "Verify Server Certificate".
- 14. Set the **Primary SIP Server** to the SIP Domain from the configuration Popup.
- 15. Set the **Primary SIP User ID** to the Username from the configuration Popup.
- 16. Set the **Primary SIP Auth ID** to the Authorization ID from the configuration Popup.
- **17.** Set the **Primary SIP Auth Password** to the password provided in the configuration Popup.

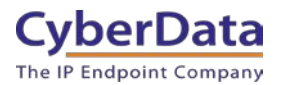

**18.** Set the **Outbound proxy** and **Outbound Proxy port** to the address provided in the configuration Popup.

Note: Make sure to separate the port from the outbound proxy information provided by zoom.

- **19.** Set SRTP to **Enabled**.
- 20. Check the box for "Force Selected Codec".
- 21. Save.
- 22. Go to the 'SSL' Tab.

Figure 5-5: SSL Tab

| Home         | Device                    | Network | SIP               | Multicast                                                  | SSL                                               | Audiofiles | Events           | Autoprov                                          | Firmware |
|--------------|---------------------------|---------|-------------------|------------------------------------------------------------|---------------------------------------------------|------------|------------------|---------------------------------------------------|----------|
|              |                           | 2vbc    |                   | oto (                                                      | <b>~</b> +                                        | door       |                  | *10                                               |          |
|              |                           | JUE     | er D              | ala                                                        | Jui                                               | uoor       | по               | m                                                 |          |
| Server C/    | As                        |         | Cli               | ent Certific                                               | ate                                               |            | Tes              | t SSL Conn                                        | ection   |
| Choose Files | No file chosen<br>ificate |         | com<br>val<br>val | monName = CyberDa<br>idFrom = Jul 10 1<br>idTo = Jul 7 17: | ta SIP Device<br>7:56:03 2018 (<br>56:03 2028 GM1 | SMT        | Server:<br>Port: | us01sip0h.ny.zoom.<br>5091<br>Test TLS connection | us       |
| Apply/Reboot | Toggle Help               |         | Clie              | nt CA                                                      |                                                   |            |                  |                                                   |          |

**23.** Press the 'Choose Files' button.

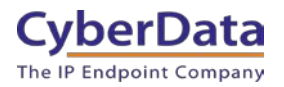

| 🦁 Open                                                                                                    |          |                                  |      |          |                 | X              |
|----------------------------------------------------------------------------------------------------|----------|----------------------------------|------|----------|-----------------|----------------|
| $\leftarrow \rightarrow \cdot \uparrow$                                                                                                    | « Do     | cuments > TLS-Certificates > Zoo | vm 🗸 | U        | ✓ Search Zoo    | om             |
| Organize 🔹 Ne                                                                                                    | w folde  | er                               |      |          |                 | ≣ • <b>ा</b> ? |
| 📌 Quick access                                                                                                    | ^        | Name                             |      | Date mo  | dified          | Туре           |
| Desktop                                                                                                    | *        | DigiCertGlobalRootCA.crt.pe      | m    | 2/9/2021 | 1:12 PM         | PEM File       |
|                                                                                                    |          | DigiCertGlobalRootG2.crt.pe      | m    | 2/9/2021 | 1:12 PM         | PEM File       |
|                                                                                                    |          | DigiCertGlobalRootG3.crt.pe      | m    | 2/9/2021 | 1:12 PM         | PEM File       |
| Documents                                                                                                    | 7        | sbc_ca.pem                       |      | 2/9/2021 | 1:12 PM         | PEM File       |
| Tickets                                                                                                    | *        |                                  |      |          |                 |                |
|                                                                                                    |          |                                  |      |          |                 |                |
|                                                                                                    |          |                                  |      |          |                 |                |
|                                                                                                    | ×        |                                  |      |          |                 |                |
| FIP-Koot                                                                                                    | *        |                                  |      |          |                 |                |
| length of the contract of the contract of the |          |                                  |      |          |                 |                |
| Documents                                                                                                    |          |                                  |      |          |                 |                |
| 🍤 This PC                                                                                                    |          |                                  |      |          |                 |                |
| 🧊 3D Objects                                                                                                    |          |                                  |      |          |                 |                |
| 📃 Desktop                                                                                                    |          |                                  |      |          |                 |                |
| Documents                                                                                                    |          |                                  |      |          |                 |                |
| 🖊 Downloads                                                                                                    |          |                                  |      |          |                 |                |
| b Music                                                                                                    |          |                                  |      |          |                 |                |
| Pictures                                                                                                    | ~        | <                                |      |          |                 | >              |
|                                                                                                    |          |                                  |      |          |                 |                |
|                                                                                                    | File nar | me: DigiCertGlobalRootCA.crt.pem |      | ~        | All Files (*.*) | ~              |
|                                                                                                    |          |                                  |      |          | Open            | Cancel         |

#### Figure 5-6: Choose file Pop-up

**24.** Select the certificate file and press the Open button.

**25.** Press the "Import CA Certificate" button to load the cert.

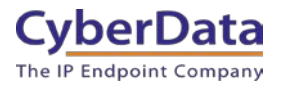

#### Figure 5-7: Import CA Certificate

| Server CAs            |                     |  |  |  |  |  |  |
|-----------------------|---------------------|--|--|--|--|--|--|
| Choose Files Digio    | CertGlo…tCA.crt.pem |  |  |  |  |  |  |
| Import CA Certificate |                     |  |  |  |  |  |  |
| Restore Defaults      | Remove All          |  |  |  |  |  |  |
|                       |                     |  |  |  |  |  |  |
| Toggle Help           |                     |  |  |  |  |  |  |

- 26. Repeat this process for all certificates downloaded during the extension creation process.
- **27.** Once the certificates are loaded a reboot will be required to make the changes take effect Use the "Apply/Reboot Button.
- **28.** Click Reboot in the Popup.

Figure 5-8: <u>Apply/Reboot Popup</u>

| Reboot Device                                                      | ×                  |
|--------------------------------------------------------------------|--------------------|
| The device must be rebooted before certificate settings can be app | olied. Reboot now? |
| C                                                                  | ancel              |

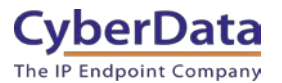

Once rebooted, "Registered" will appear in green in the "Status" section of the Home page.

Figure 5-10: <u>Home page – Registered</u>

| Home                                                                             | Device M                                                              | Network SIP | Multicast                                   | SSL        | Audiofiles | Events        | Autoprov       | Firmware |
|----------------------------------------------------------------------------------|-----------------------------------------------------------------------|-------------|---------------------------------------------|------------|------------|---------------|----------------|----------|
|                                                                                  | C                                                                     | yberl       | Data                                        | Out        | door       | Но            | rn             |          |
| Current Sta                                                                      | atus                                                                  |             | Admin Settin                                | gs         |            | Import Se     | ttings         |          |
| Serial Number:<br>Mac Address:<br>Firmware Version:                              | 324000844<br>00:20:f7:03:cc:f2<br>v12.2.0                             |             | Username: ad<br>Password: Confirm Password: | fmin       |            | Choose File N | to file chosen |          |
| IP Addressing:<br>IP Address:<br>Subnet Mask:                                    | DHCP<br>192.168.1.13<br>255.255.255.0                                 |             | Save Reboot T                               | oggle Help |            | Export Se     | ettings        |          |
| DNS Server 1:<br>DNS Server 2:                                                   | 192.168.1.1                                                           |             |                                             |            |            | Export Config |                |          |
| SIP Mode:<br>Multicast Mode:<br>Event Reporting:<br>Nightringer:                 | Enabled<br>Disabled<br>Disabled<br>Disabled                           |             |                                             |            |            |               |                |          |
| Primary SIP Server<br>Backup Server 1:<br>Backup Server 2:<br>Nightringer Server | r: Registered<br>Not registered<br>Not registered<br>: Not registered |             |                                             |            |            |               |                |          |

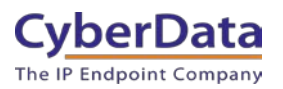

# 6.0 Configuration Procedure: Setting up the Nightringer extension

| Table 6-1: | Setting | Name | correlation |
|------------|---------|------|-------------|
|            |         |      |             |

| CyberData Setting     | Zoom Provisioning Pop-up |
|-----------------------|--------------------------|
| SIP Server            | SIP Domain               |
| Outbound Proxy        | Outbound Proxy           |
| Outbound Proxy Port   |                          |
| User ID               | User Name                |
| Authenticate ID       | Authorization ID         |
| Authenticate Password | Password                 |

1. Click **Open Browser** from the CyberData Discovery Utility or point your browser to the CyberData device's IP address to access the Home Page of the web interface.

| CD Discovery U                               | tility       |                   | _                   |              |
|----------------------------------------------|--------------|-------------------|---------------------|--------------|
| CyberDataVoIP DisThe IP Endpoint CompanyUtil |              |                   | Discovery<br>tility |              |
| IP Address                                   | DHCP         | MAC Address       | Serial Number       | Device Name  |
| 192.168.1.13                                 | Enabled      | 00:20:f7:03:cc:f2 | 324000844           | Outdoor Horn |
|                                              |              |                   |                     |              |
| Discover                                     | Open Browser |                   |                     | Quit         |

Figure 6-1: CyberData Discovery Utility

2. Enter the default credentials when prompted and click the Log In button.

Username: admin Password: admin

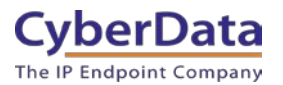

Figure 6-2: Web Interface Login

| Home                                                                                                    | Device                                                                                                    | Network      | SIP                            | Multicast                                                     | SSL                              | Audiofiles | Events                                                                    | Autoprov                             | Firmware |
|----------------------------------------------------------------------------------------------------|----------------------------------------------------------------------------------------------------|--------------|--------------------------------|---------------------------------------------------------------|----------------------------------|------------|---------------------------------------------------------------------------|--------------------------------------|----------|
|                                                                                                    | C                                                                                                    | Cybe         | erD                            | ata                                                           | Out                              | doo        | r Ho                                                                      | rn                                   |          |
| Current Sta<br>Serial Number:<br>Mac Address:<br>Firmware Version:<br>IP Addressing:<br>IP Address:<br>Subnet Mask;<br>Default Gateway:<br>DNS Server 1:<br>DNS Server 2:<br>SIP Mode:<br>Multicast Mode: | atus<br>324000844<br>00:20:17:03:cc<br>v12:2:0<br>DHCP<br>192:168.1.13<br>255:255:255.1<br>192:168.1.1<br>192:168.1.1<br>192:168.1.1<br>Disabled<br>Disabled<br>Disabled | 5:f2         | Adi<br>Userr<br>Passu<br>Confi | min Settin<br>name: ac<br>word:<br>rm Password:<br>e Reboot 1 | <b>gs</b><br>Imin<br>Toggle Help |            | Import Se<br>Choose File N<br>Import Config<br>Export Se<br>Export Config | ettings<br>to file chosen<br>ettings |          |
| Nightringer:<br>Primary SIP Serve<br>Backup Server 1:<br>Backup Server 2:<br>Nightringer Server                                                                                                    | Disabled<br>r: Not registered<br>Not registered<br>Not registered<br>r: Not registered                                                                                   | rd<br>1<br>1 |                                |                                                               |                                  |            |                                                                           |                                      |          |

**3.** From the Home tab press the 'Device' Tab.

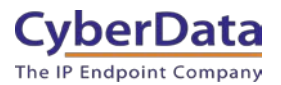

Figure 6-3: Device Tab

| Home                                                                                                    | Device                                                                                      | Network                                             | SIP                               | Multicast | SSL                                                   | Audiofiles                                                                | Events                 | Autoprov             | Firmware |
|----------------------------------------------------------------------------------------------------|---------------------------------------------------------------------------------------------|-----------------------------------------------------|-----------------------------------|-----------|-------------------------------------------------------|---------------------------------------------------------------------------|------------------------|----------------------|----------|
|                                                                                                    | (                                                                                           | Cybe                                                | erD                               | ata (     | Out                                                   | dooi                                                                      | r Ho                   | rn                   |          |
| Volume S<br>SIP Volume:<br>Multicast Volum<br>Ring Volume:<br>Volume Boost                                          | Settings (0<br>ne: 4<br>4<br>No Volume Bo                                                   | -9)                                                 |                                   |           | DTM<br>Require<br>Security<br>Enable                  | F Settings<br>Security Code:<br>/ Code:<br>Stored Message Pla             | yback I                |                      |          |
| Clock Se<br>Set Time with N<br>NTP Server:<br>Posix Timezonu<br>Periodically syn<br>Time update pe<br>Current Time: | ttings<br>NTP server on boo<br>e String (see man<br>nc time with serve<br>eriod (in hours): | ot:  north-america ual): PST8PDT,M3 er: 1 1 2:28:47 | a.pool.ntp.org<br>; 2.0/2:00:00,N | 111.1.0,  | Powe<br>802.3AT<br>Force 8<br>Auxiliar<br><b>Misc</b> | er Settings<br>Mode:<br>D2.3AT Mode (NOT r<br>y Power Supply:<br>Settings | N<br>recommended):<br> | ot detected. Disable | əd       |
|                                                                                                    |                                                                                             |                                                     |                                   |           | Device I<br>Beep or<br>Beep or<br>Disable             | Vame:<br>i Init:<br>i Page:<br>HTTPS (NOT recom                           | Outdoo                 | r Horn               |          |
| Test Audio<br>Save Reb                                                                                              | oot Toggle Hel                                                                              | lp                                                  |                                   |           |                                                       |                                                                           |                        |                      |          |

- 4. Check the box for "Set Time with NTP Server on Boot".
- 5. Change the NTP server if necessary.
- 6. Set the **Posix Timezone String** to the local area.

#### Note: See the operations manual for other time zone strings.

- 7. Check the box for "Periodically sync time with server".
- 8. Set the "Time update period (in hours)" to 1.
- 9. <u>Save.</u>
- **10.** Go to the SIP Tab.

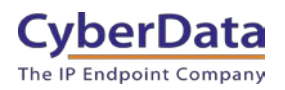

#### Figure 6-4: SIP Tab

| SIP Settings                          |                        |   | Nightringer Settings                 |                      |
|---------------------------------------|------------------------|---|--------------------------------------|----------------------|
| Enable SIP operation:                 |                        |   | Enable Nightringer:                  |                      |
| SIP Transport Protocol:               | TLS V NTP enabled      |   | SIP Server:                          | 50882551.zoom.us     |
| TLS Version:                          | 1.2 only (recommended) | ~ | Remote SIP Port:                     | 5060                 |
| Verify Server Certificate:            |                        |   | Local SIP Port:                      | 5061                 |
| Register with a SIP Server:           |                        |   | Outbound Proxy:                      | us01sip0h.ny.zoom.us |
| Drimany SID Server                    |                        |   | Outbound Proxy Port:                 | 5091                 |
| Primary SIP Liser ID:                 |                        |   | User ID:                             | 98638997283928416257 |
| Primary SIP Auth ID:                  |                        |   | Authenticate ID:                     | 204342171576         |
| Primary SIP Auth Password             |                        |   | Authenticate Password:               |                      |
| Frinary of Auto Password.             |                        |   | Re-registration Interval (in seconds | ): 360               |
| Backup SIP Server 1:                  |                        |   |                                      |                      |
| Backup SIP User ID 1:                 |                        |   | DTD Cattings                         |                      |
| Backup SIP Auth ID 1:                 |                        |   | KIP Settings                         |                      |
| Backup SIP Auth Password 1:           |                        |   | RTP Port (even): 10500               |                      |
|                                       |                        |   | Jitter Buffer: 50                    |                      |
| Backup SIP Server 2:                  |                        |   | SRTP: Enabled ~                      | - 14<br>- 14         |
| Backup SIP User ID 2:                 |                        |   |                                      |                      |
| Backup SIP Auth ID 2:                 |                        |   | Call Disconnection                   |                      |
| Backup SIP Auth Password 2:           |                        |   |                                      |                      |
|                                       |                        |   | Terminate Call after delay: 0        |                      |
| Remote SIP Port:                      | 5060                   |   |                                      |                      |
| Local SIP Port:                       | 5060                   |   | Codec Selection                      |                      |
| Outbound Proxy:                       |                        |   | Force Selected Codec:                |                      |
| Outbound Proxy Port:                  | 0                      |   | Codec: PCMU (G.7                     | 1. u-law) 🗸          |
|                                       |                        |   |                                      |                      |
| Disable rport Discovery:              | 0                      |   |                                      |                      |
| Be registration Interval (in seconds) | 200                    |   |                                      |                      |
| Re-registration interval (in seconds) |                        |   |                                      |                      |
| Keep Alive Period:                    | 10000                  |   |                                      |                      |
| Reep Alive Period:                    |                        |   |                                      | M1197                |

- 11. Set the 'SIP Transport Protocol' to TLS.
- 12. Keep TLS version set to "1.2 Only (Recommended)".
- 13. Check the box for "Verify Server Certificate".
- 14. Set the SIP Server to the SIP Domain from the configuration popup.
- **15.** Set the **User ID** to the Username from the configuration popup.
- 16. Set the Auth ID to the Authorization ID from the configuration Popup.
- 17. Set the Authenticate Password to the password provided in the configuration Popup.
- **18.** Set the **Outbound proxy** and **Outbound proxy port** to the address provided in the configuration Popup.

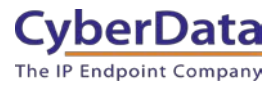

Note: Make sure to separate the port from the outbound proxy information provided by zoom.

- **19.** Set SRTP to **Enabled**.
- 20. Check the box for "Force Selected Codec".
- 21. <u>Save.</u>
- 22. Go to the 'SSL' Tab.

Figure 6-5: SSL Tab

| Home                           | Device                    | Network  | SIP               | Multicast                                                  | SSL                                               | Audiofiles | Events           | Autoprov                                         | Firmware |
|--------------------------------|---------------------------|----------|-------------------|------------------------------------------------------------|---------------------------------------------------|------------|------------------|--------------------------------------------------|----------|
|                                |                           |          |                   |                                                            |                                                   |            |                  |                                                  |          |
|                                | (                         | Cvbe     | erD               | ata (                                                      | Out                                               | door       | ' Ho             | rn                                               |          |
|                                |                           | <b>,</b> |                   |                                                            |                                                   |            |                  |                                                  |          |
|                                |                           |          |                   |                                                            |                                                   |            |                  |                                                  |          |
| Server C                       | As                        |          | Cli               | ent Certific                                               | ate                                               |            | Tes              | t SSL Conn                                       | ection   |
| Choose Files<br>Import CA Cert | No file chosen<br>ificate |          | com<br>val<br>val | monName = CyberDa<br>idFrom = Jul 10 1<br>idTo = Jul 7 17: | ta SIP Device<br>7:56:03 2018 (<br>56:03 2028 GM1 | 94T<br>-   | Server:<br>Port: | us01sip0h.ny.zoom.<br>5091<br>Test TLS connectio | us       |
|                                |                           |          | Clie              | nt CA                                                      |                                                   |            |                  |                                                  |          |
| Apply/Reboot                   | Toggle Help               |          |                   |                                                            |                                                   |            |                  |                                                  |          |

**23.** Press the 'Choose Files' button.

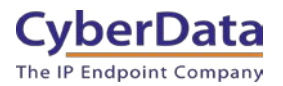

| 🦁 Open         |            |                                |   |          |                 |          | $\times$ |
|----------------|------------|--------------------------------|---|----------|-----------------|----------|----------|
| ← → • ↑ 📕      | « Docum    | ents > TLS-Certificates > Zoom | ~ | U        | , ○ Search Z    | loom     |          |
| Organize • New | v folder   |                                |   |          |                 |          | ?        |
| 📌 Quick access |            | lame                           |   | Date mo  | dified          | Туре     |          |
| 📃 Desktop 🗦    | *          | DigiCertGlobalRootCA.crt.pem   |   | 2/9/2021 | 1:12 PM         | PEM File |          |
| Downloads      | *          | ] DigiCertGlobalRootG2.crt.pem |   | 2/9/2021 | 1:12 PM         | PEM File |          |
|                |            | ] DigiCertGlobalRootG3.crt.pem |   | 2/9/2021 | 1:12 PM         | PEM File |          |
|                | Ĵ L        | _] sbc_ca.pem                  |   | 2/9/2021 | 1:12 PM         | PEM File |          |
| Ticluste       |            |                                |   |          |                 |          |          |
| lickets 3      | ж          |                                |   |          |                 |          |          |
| Interop Docu   | *          |                                |   |          |                 |          |          |
| 📜 Firmware 🤉   | *          |                                |   |          |                 |          |          |
| 📜 TFTP-Root 🦻  | *          |                                |   |          |                 |          |          |
| OneDrive       |            |                                |   |          |                 |          |          |
| Documents      |            |                                |   |          |                 |          |          |
| 😓 This PC      |            |                                |   |          |                 |          |          |
| 🧊 3D Objects   |            |                                |   |          |                 |          |          |
| 📃 Desktop      |            |                                |   |          |                 |          |          |
| Documents      |            |                                |   |          |                 |          |          |
| Downloads      |            |                                |   |          |                 |          |          |
| 👌 Music        |            |                                |   |          |                 |          |          |
| E Pictures     | ~ <        |                                |   |          |                 |          | >        |
|                |            |                                |   |          |                 |          |          |
| F              | File name: | DigiCertGlobalRootCA.crt.pem   |   | ~        | All Files (*.*) |          | ~        |
|                |            |                                |   |          | Open            | Cancel   |          |

#### Figure 6-6: Choose file Pop-up

**24.** Select the certificate file and press the Open button.

**25.** Press the "Import CA Certificate" button to load the cert.

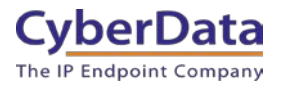

#### Figure 6-7: Import CA Certificate

| Server CAs           |                     |
|----------------------|---------------------|
| Choose Files Digio   | CertGlo…tCA.crt.pem |
| Import CA Certificat | te                  |
| Restore Defaults     | Remove All          |
|                      |                     |
| Toggle Help          |                     |

- 26. Repeat this process for all certificates downloaded during the extension creation process.
- **27.** Once the certificates are loaded a reboot will be required to make the changes take effect Use the "Apply/Reboot Button.
- **28.** Click Reboot in the Popup.

Figure 6-8: <u>Apply/Reboot Popup</u>

| Reboot Device                                                                  | ×     |
|--------------------------------------------------------------------------------|-------|
| The device must be rebooted before certificate settings can be applied. Reboot | now?  |
| Cancel                                                                         | eboot |

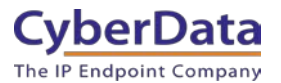

Once rebooted, "Registered" will appear in green in the "Status" section of the Home page.

Figure 6-9: <u>Home page – Registered</u>

| Home                                                                              | Device                                                               | Network | SIP                  | Multicast                 | SSL       | Audiofiles | Events        | Autoprov       | Firmware |
|-----------------------------------------------------------------------------------|----------------------------------------------------------------------|---------|----------------------|---------------------------|-----------|------------|---------------|----------------|----------|
|                                                                                   | C                                                                    | ybe     | erD                  | ata (                     | Dut       | doo        | r Ho          | rn             |          |
| Current Sta                                                                       | itus                                                                 |         | Ad                   | min Setting               | js        |            | Import S      | ettings        |          |
| Serial Number:<br>Mac Address:<br>Firmware Version:                               | 324000844<br>00:20:f7:03:cc:t<br>v12:2:0                             | 12      | User<br>Pass<br>Conf | name: adr                 | nin       |            | Choose File   | No file chosen |          |
| IP Addressing:<br>IP Address:<br>Subnet Mask:<br>Default Gateway:                 | DHCP<br>192.168.1.13<br>255.255.255.0<br>192.168.1.1                 |         | Sa                   | ve Reboot <mark>To</mark> | ggle Help |            | Export Config | ettings        |          |
| DNS Server 1:<br>DNS Server 2:                                                    | 192.168.1.1                                                          |         |                      |                           |           |            | Export Coning |                |          |
| SIP Mode:<br>Multicast Mode:<br>Event Reporting:<br>Nightringer:                  | Enabled<br>Disabled<br>Disabled<br>Enabled                           |         |                      |                           |           |            |               |                |          |
| Primary SIP Server<br>Backup Server 1:<br>Backup Server 2:<br>Nightringer Server: | : Not registered<br>Not registered<br>Not registered<br>: Registered | 1)      |                      |                           |           |            |               |                |          |

## 7.0 Using the CyberData SIP IP66 Horn in a Zoom system.

Once the horn is registered with Zoom, it can be used in several ways. The unit can be directly called by dialing the extension number of the unit. It is also possible to add the unit to a call queue to reach multiple endpoints simultaneously. Keep in mind that with a call queue, multiple devices will ring, but only one device may answer. Due to this operation it is not possible to page to multiple devices at once.

To page multiple horns simultaneously, CyberData recommends using Multicast, which can be sent from most modern SIP phones (e.g. Yealink, Poly, Snom) or a <u>CyberData Paging Server</u> or <u>Multicast Microphone</u>. (Consult your phone's documentation to enable multicast).

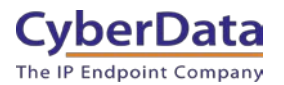

## 7.1 Creating a Call queue

CyberData recommends using the Nightringer extension as part of a call queue, allowing the amplifier to also serve as an additional notification for incoming calls.

**1.** From the Phone System Management page select call queues and press the Add button to create a new queue.

|                                                                        | PLANS & PRICING CONTACT SALES                           |                            |
|------------------------------------------------------------------------|---------------------------------------------------------|----------------------------|
| Important Update: Zoom will update your a                              | ccount's meeting and webinar password settings on Sept. | 29, 2019 GMT (originally p |
| PERSONAL                                                               | C 11 O                                                  |                            |
| Profile                                                                |                                                         |                            |
| Meetings                                                               | Search by Name or Evt                                   | )                          |
| Phone                                                                  | Search by Name of Ext.                                  | J                          |
| Recordings                                                             | Name ÷                                                  | Ext. ¢                     |
| Settings                                                               | Queue                                                   | 600                        |
| ADMIN                                                                  | Page Size 15 - Total 1                                  |                            |
| Dashboard                                                              |                                                         |                            |
| > User Management                                                      |                                                         |                            |
| > Room Management                                                      |                                                         |                            |
| <ul> <li>Phone System Management</li> <li>Users &amp; Rooms</li> </ul> |                                                         |                            |
| Auto Receptionists                                                     |                                                         |                            |
| Call Queues                                                            |                                                         |                            |
| Phone Numbers                                                          |                                                         |                            |
| Phones & Devices                                                       |                                                         |                            |
| Call Log<br>Company Info                                               |                                                         |                            |

Figure 7-1: Add call queue

**2.** After clicking 'Add' a pop-up will appear that allows naming and assigning a number to the call queue.

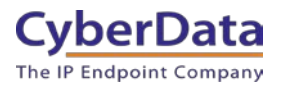

Figure 7-2: <u>Name the queue</u>

| Call Queues > Add      |     |   |
|------------------------|-----|---|
| Name                   |     |   |
| Description (Optional) |     |   |
|                        |     | 1 |
| Extension Number       | 809 |   |
| Member(s)              | Add |   |
| Save Cancel            |     |   |

3. Name the queue, set a description and change the extension number if necessary.

Figure 7-3: Add users

| Call Queues > Add      |                      |
|------------------------|----------------------|
| Name                   | Sales Line           |
| Description (Optional) | Incoming sales calls |
| Extension Number       | 809                  |
| Member(s) Save Cancel  | Add                  |

4. Press the Add button to add Users and Common Area Phones to the queue.

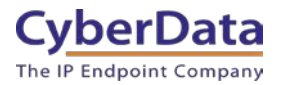

#### Figure 7-4: Add Users

| Users                 | Common Area Phones |   |     |             |           |   |
|-----------------------|--------------------|---|-----|-------------|-----------|---|
|                       |                    |   |     |             | Selected  |   |
| Search by             | y Name or Ext.     | ٩ |     |             | Users (3) |   |
| N:                    | ame Email          |   | Fxt | User Status | Cameron   | × |
| • • •                 |                    |   | EAG | ober otatas | Mauricio  | × |
| < Ca                  | meron              |   | 803 | Active      | Paul      | × |
| <ul> <li>✓</li> </ul> | auricio            |   | 802 | Active      |           |   |
| 🕑 Pa                  | ul                 |   | 800 | Active      |           |   |
| Page Size             | 10 • Total 3       |   |     |             |           |   |

- **5.** Select the users who will participate in the call group, then select "Common Area Phones."
- 6. In the "Common Area Phones" section, select the phones you wish to add to the queue.

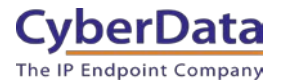

#### Figure 7-5: Add Common Area Phones

| Choose Member(s)                 |      |                     |
|----------------------------------|------|---------------------|
| Users Common Area Phones         |      |                     |
| Search by Display Name or Ext. Q |      | CyberData SIP IP6 × |
| <ul> <li>Display Name</li> </ul> | Ext. |                     |
| CyberData SIP IP66 Outdoor Horn  | 813  |                     |
| Intercom                         | 812  | _                   |
| Call Button                      | 806  |                     |
| Indoor Intercom                  | 500  |                     |
| Page Size 10 • Total 4           |      |                     |
|                                  |      | Cancel              |

- 7. Click "OK" to confirm your selections.
- 8. Finally, press 'Save' to complete the queue.

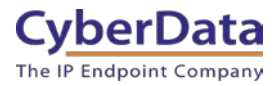

| Call Queues > Add      |                          |
|------------------------|--------------------------|
| Name                   | Sales Line               |
| Description (Optional) | Incoming sales calls     |
| Extension Number       | 809                      |
| Member(s)              | Selected 6 Member(s) Add |
| Save                   |                          |

### Figure 7-6: Call queue complete

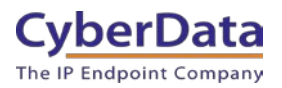

## 8.0 Contact CyberData Corporation

#### Sales

For sales-related questions, please visit our <u>Contact CyberData Sales</u> web page for more information.

#### **Technical Support**

For CyberData Technical Support, please submit a <u>Contact CyberData VoIP Technical Support</u> form on our website.

The CyberData VoIP Technical Support Contact form initiates a troubleshooting ticket which CyberData uses for quality assurance purposes.

Additionally, the Contact VoIP Tech Support form tells us which phone system you are using, the make and model of the network switch, and other essential troubleshooting information we need to efficiently assist with a resolution. Please also include as much detail as possible in the Describe Problem section of the form. Your installation is extremely important to us.

#### **Documentation Feedback**

We realize changes to the software or hardware of the Zoom PBX solution may render this document obsolete. We welcome and encourage documentation feedback to ensure continued applicability.